## **MONTANA STATE DUE PAYMENT INSTRUCTIONS**

#### There are two options to pay Montana due amount

- 1. Credit card
- 2. Bank account

#### Below is the process to pay due Amount by credit card

Step 1: Click on the below link

https://tap.dor.mt.gov/ /

#### Step 2: Select make a payment under quick links

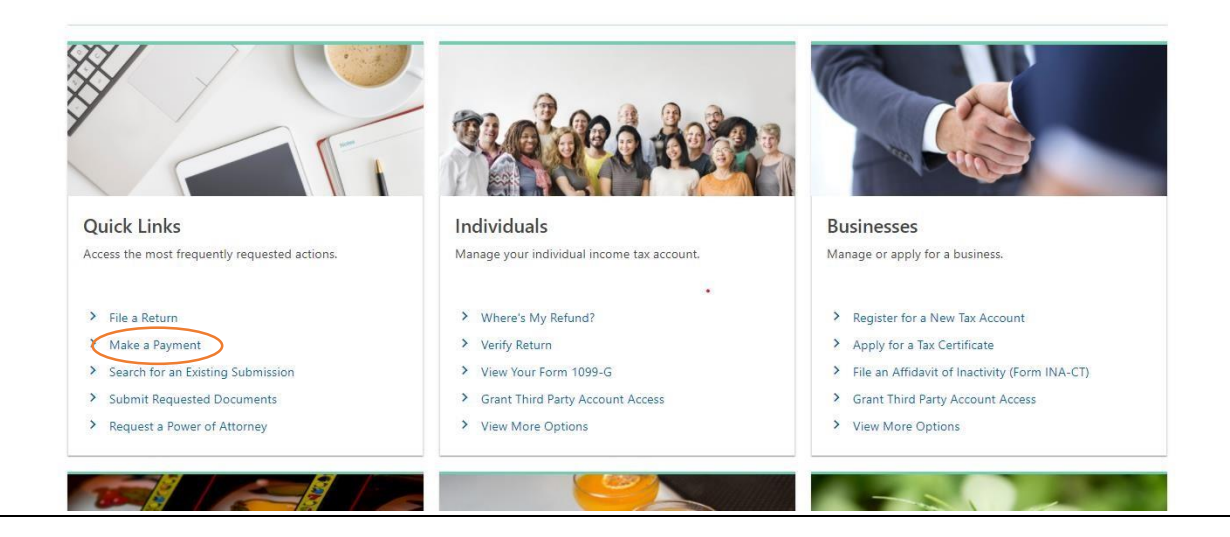

## **Step 3:** Click on next button to proceed with next steps without signing in.

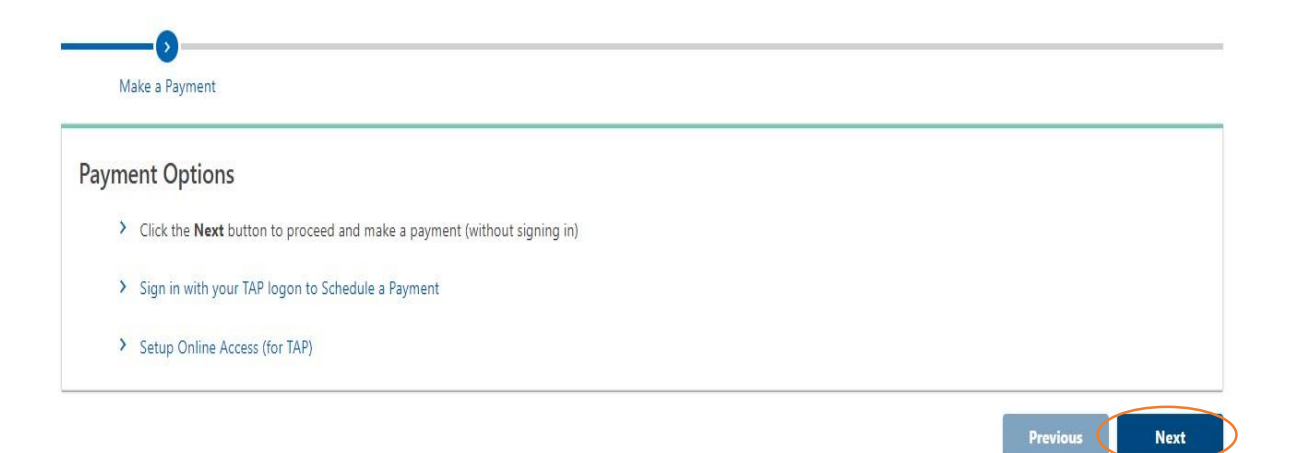

**Step 4:** Enter the below information details and identification Choose the account you would like to pay and Select on individual income tax and click on next.

| Make a Payment Customer Information                                                 |                                                          |                      |
|-------------------------------------------------------------------------------------|----------------------------------------------------------|----------------------|
| Contact Information                                                                 |                                                          | 0                    |
| Contact Name *                                                                      | Required                                                 |                      |
| Contact Phone *                                                                     | Required                                                 |                      |
| Email *                                                                             | Required                                                 |                      |
| Confirm Email *                                                                     | Required                                                 |                      |
| Identification                                                                      |                                                          |                      |
| Is the taxpayer name and contact name the same?                                     | Yes No                                                   | wate Windows         |
| Did you receive a letter or bill from the Montana Department of Revenue?            | Yes No <sup>o to</sup>                                   | Settings to activate |
| ou submitting a payment for an Unclaimed Property Holder report recently submitted? | Yes No                                                   |                      |
| ou know the Account ID?                                                             | Yes No                                                   |                      |
| ment Identification                                                                 |                                                          |                      |
| t an ID Type                                                                        | Federal Employer Social Securi<br>ID # (FEIN) Number (SS | ity<br>N)            |
| l Security Number (SSN); this SSN will receive the payment $st$                     | Required                                                 |                      |
| rm the Social Security Number (SSN) *                                               | Required                                                 |                      |
| se the account you would like to pay                                                | • Required                                               | × Ø                  |

**Step 5:** Enter your mailing address and verify it, then click on next.

| ~    | Address needs t | o be verified                                    |                                                                  |                                         |
|------|-----------------|--------------------------------------------------|------------------------------------------------------------------|-----------------------------------------|
|      |                 |                                                  |                                                                  |                                         |
|      |                 |                                                  |                                                                  |                                         |
| ~    | Unit #          |                                                  | City *                                                           | Required                                |
| NA ~ | Zip *           | Required                                         | County                                                           |                                         |
|      |                 |                                                  |                                                                  |                                         |
|      | ~<br>NA ~       | <ul> <li>✓ Unit #</li> <li>NA ✓ Zip *</li> </ul> | <ul> <li>Unit #</li> <li>NA ~ Zip *</li> <li>Required</li> </ul> | • Unit # City * City * Arequired County |

**Step 6:** Select payment type as return payment, tax year and click on next

| Select Payment Type    |                      |                                     |                                                    |                     |
|------------------------|----------------------|-------------------------------------|----------------------------------------------------|---------------------|
| Bill Payment           |                      | Pay a Statement of Account, Not     | ice of Assessment, or account liability not associ | ated with a return. |
| Amended Return Payment |                      | Pay for a liability on an amended   | return.                                            |                     |
| Estimated Payment      |                      | Pay your quarterly estimated pay    | ment.                                              |                     |
| Return Payment         |                      | Pay a liability on your tax return. |                                                    |                     |
|                        |                      |                                     | Prev                                               | vious Next          |
| Make a Payment         | Customer Information | Mailing Address                     | Prev<br>Select Payment Type                        | iious Next          |
| Make a Payment<br>Year | Customer Information | ✓<br>Mailing Address                | Pred                                               | ious Next           |

#### Step 7: Select pay with credit card from payment method section

| yment          | Customer Information                   | Mailing Address               | Select Payment Type | Select Period | Payment Method |
|----------------|----------------------------------------|-------------------------------|---------------------|---------------|----------------|
|                |                                        |                               |                     |               |                |
| Payment I      | Method                                 |                               |                     |               |                |
| Pavments can b | be made by:                            |                               |                     |               |                |
| E-Check from   | a checking or savings account (no ch   | arge)                         |                     |               |                |
| Debit/Credit o | card with Visa, MasterCard, or Discove | r (additional processing fee) |                     |               |                |
|                | Pay with Bank Account                  |                               |                     |               |                |
|                | Pay with Credit Card                   |                               |                     |               |                |
|                |                                        |                               |                     |               |                |

**Step 8:** Next enter the due amount in amount section and click on Pay now. Next enter the requested information and proceed through payment process

| <b>&gt;</b>                                    |                                                                                                |
|------------------------------------------------|------------------------------------------------------------------------------------------------|
| Credit Card Payment                            |                                                                                                |
| ndividual Income Tax                           | Credit Card Payment                                                                            |
|                                                | Amount                                                                                         |
| bc@gmail.com                                   | 1.00                                                                                           |
|                                                | Credit Card Processing Fee                                                                     |
|                                                | 1.25                                                                                           |
| Billing address is the same as mailing address | By clicking Pay Now, you will be redirected to a secure, external credit card processing site. |

## **Step 9:** Enter the billing information and click on next.

| TAP Confirmation Number |                  |
|-------------------------|------------------|
|                         |                  |
| Billing Information     |                  |
| First Name *            | Last Name *      |
| 1                       |                  |
| Address *               | Address Line Two |
| WWFD                    |                  |
| City *                  | Country *        |
| BOULDER                 | United States 🔹  |
| State                   | Zip Code *       |
| -                       | 596320000        |
| Phone                   | Email Address *  |
|                         |                  |
| Company                 |                  |
|                         |                  |
| Cancel                  | Next             |

## Step 10: Enter Card details and Click on submit payment.

| Payment Information                                                                                                    |                                                                                                    |
|----------------------------------------------------------------------------------------------------|----------------------------------------------------------------------------------------------------|
| Card Number *                                                                                                    |                                                                                                    |
|                                                                                                    |                                                                                                    |
| Expiration Date *                                                                                                    | Security Code *                                                                                                    |
| ММҮҮ                                                                                                    | CVV                                                                                                    |
|                                                                                                    | This can be found on the back of your card                                                                                                    |
| User Agreement                                                                                                    |                                                                                                    |
| By entering your credit card and/or checking account information you (1) sta<br>and that the associated information entered (e.g., account holder name, acc<br>processor to charge the amount you have requested to your credit card a<br>payment processor to charge the amount you have requested in accorda<br>declined or reversed you may also be assessed a customary charge by the | ate that <b>you are an authorized user</b> of the credit card and/or electronic check<br>ount number, billing address) is accurate, (2) <b>you authorize the payment</b><br>and/or funding account, (3) <b>if this is a recurring payment, you authorize the</b><br>ance with the recurring payment schedule, (4) <b>acknowledge if a charge is</b><br>he payment processor for such transactions. |
| Accept Agreement *  Back Cancel                                                                                                    | Submit Payment                                                                                                    |

## Below is the process to pay due amount by Bank Account

Step 1: Click on the below link

https://tap.dor.mt.gov/ /

Step 2: Select make a payment under quick links

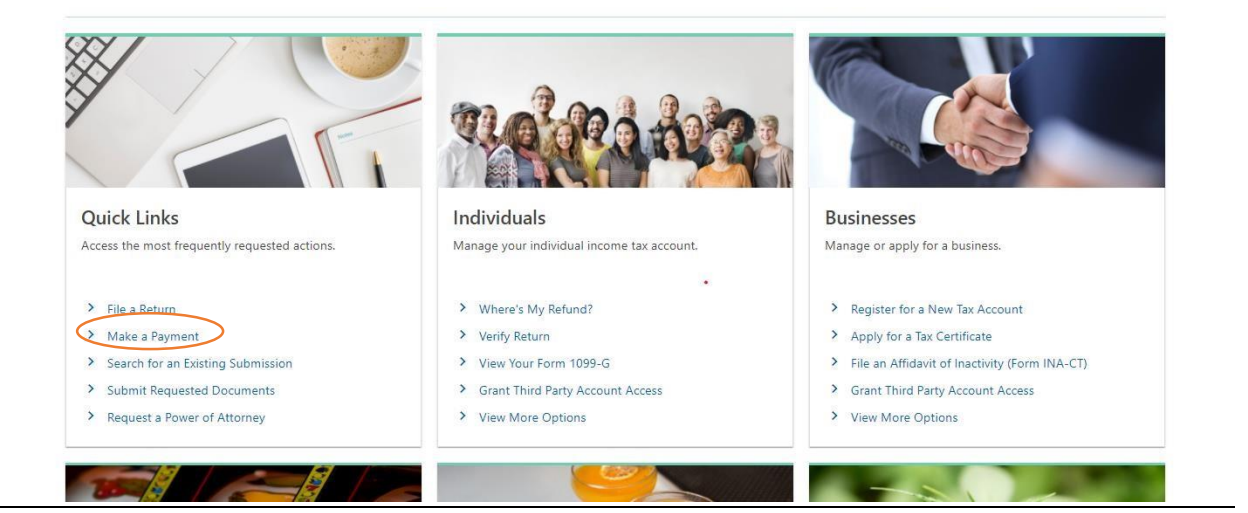

## Step 3: Click on next

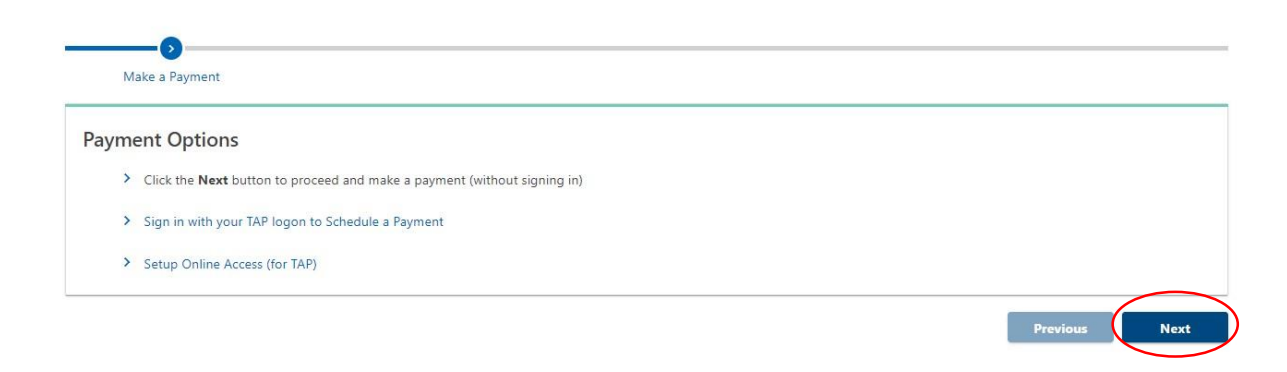

# **Step 4:** Enter the below information details and identification Choose the account you would like to pay

Select on individual income tax and click on

| Make a Payment Customer Information                                                |                                                          |                      |
|------------------------------------------------------------------------------------|----------------------------------------------------------|----------------------|
| Contact Information                                                                |                                                          | 0                    |
| Contact Name *                                                                     | Required                                                 |                      |
| Contact Phone *                                                                    | Required                                                 |                      |
| Email *                                                                            | Required                                                 |                      |
| Confirm Email *                                                                    | Required                                                 |                      |
|                                                                                    |                                                          |                      |
| Identification                                                                     |                                                          |                      |
| Is the taxpayer name and contact name the same?                                    | Yes No                                                   | vate Windows         |
| Did you receive a letter or bill from the Montana Department of Revenue?           | Yes No <sup>o to</sup>                                   | Settings to activate |
| •                                                                                  |                                                          |                      |
| u submitting a payment for an Unclaimed Property Holder report recently submitted? | Yes No                                                   |                      |
| u know the Account ID?                                                             | Yes No                                                   |                      |
|                                                                                    |                                                          |                      |
| ment Identification                                                                |                                                          |                      |
| an ID Type                                                                         | Federal Employer Social Securi<br>ID # (FEIN) Number (SS | ty<br>V)             |
| Security Number (SSN); this SSN will receive the payment *                         | Required                                                 |                      |
| m the Social Security Number (SSN) $^{st}$                                         | Required                                                 |                      |
| *                                                                                  | Populirad                                                |                      |

Step 5: Enter your mailing address and verify it then click on next.

| Make a Payment  | Customer I | Information | Mail        | ing Address       |        |          |
|-----------------|------------|-------------|-------------|-------------------|--------|----------|
| Mailing Address |            |             |             |                   |        |          |
| Country         | USA        | Ŷ           | Address nee | ds to be verified |        |          |
| Street          |            |             |             | •                 |        |          |
| treet 2         |            |             |             |                   |        |          |
| nit Type        |            | ~           | Unit #      |                   | City * | Required |
| tate            | MONTANA    | ~           | Zip *       | Required          | County |          |
| ttention        |            |             |             |                   |        |          |

**Step 6:** Select payment type as return payment, tax year and click on next

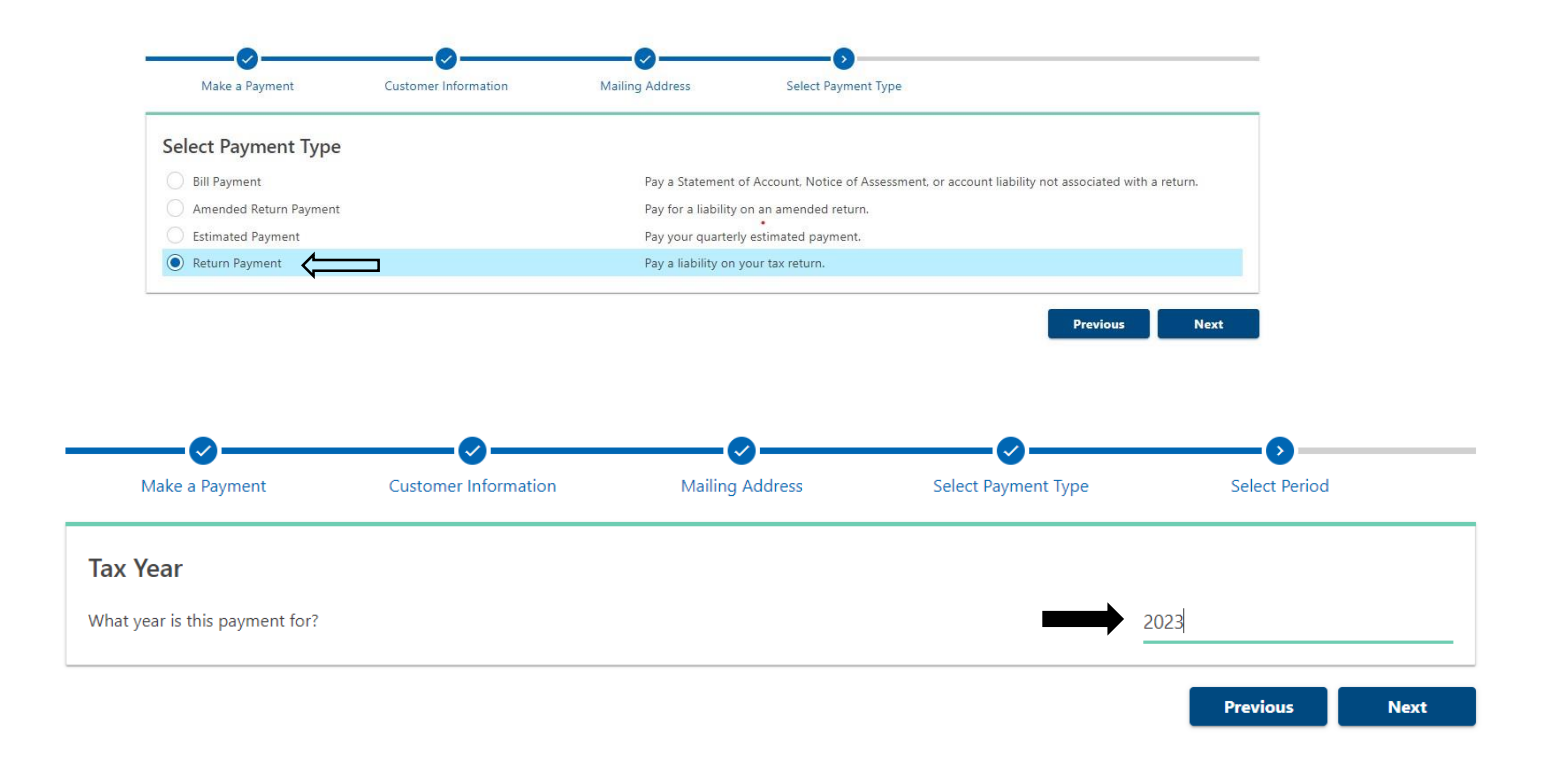

Step 7: Select pay with bank account from payment method section

| )                                                     |                                                                                                    | <b>⊘</b>                               | O                   | <b>⊘</b>      | 0              |
|-------------------------------------------------------|----------------------------------------------------------------------------------------------------|----------------------------------------|---------------------|---------------|----------------|
| Payment                                               | Customer Information                                                                                                    | Mailing Address                        | Select Payment Type | Select Period | Payment Method |
| Payment                                               | Method                                                                                                    |                                        |                     |               |                |
| Payments can b<br>• E-Check from<br>• Rebit/Credit of | be made by:<br>1 a checking or savings account (no cha<br>card with Visa, MasterCard, or Discove                               | arge)<br>r (additional processing fee) |                     |               |                |
| Payments can k<br>• E-Check from<br>• Robit/Credit o  | be made by:<br>a checking or savings account (no chi<br>card with Visa, MasterCard, or Discove<br><b>Pay with Bank Account</b> | arge)<br>r (additional processing fee) |                     |               |                |

**Step 8:** Enter Bank details, Payment information and Click on Submit.

| E-Check Payment             |                                                                                                    |
|-----------------------------|----------------------------------------------------------------------------------------------------|
| 0                           |                                                                                                    |
| Bank Information and Amount |                                                                                                    |
| Payment Source              | Payment                                                                                                    |
| Name on Account *           | Pay a liability on your tax return. If you have elected for your tax liability to be automatically<br>deducted, this payment will not override this selection. |
| Required                    | Payment Date                                                                                                    |
| Routing Number *            |                                                                                                    |
| Required                    | Amount *                                                                                                    |
| Account Number *            | 1                                                                                                    |
| Required                    | Confirm Amount                                                                                                    |
| Confirm Account Number *    | Required                                                                                                    |
| Required                    |                                                                                                    |
| Bank Account Type *         |                                                                                                    |
| Checking                    |                                                                                                    |
| ○ Savings                   |                                                                                                    |
|                             |                                                                                                    |
| Cancel                      | < Previous Submit                                                                                                    |